## SCRATCH 接球遊戲程式積木設計

一、開啟 Scratch2後,先刪 除角色的貓咪後,點選 【舞台】的【背景】,再 以滑鼠左鍵點選【使用背 景庫】,找尋【戶外】主 題的【RBL013】的圖片。

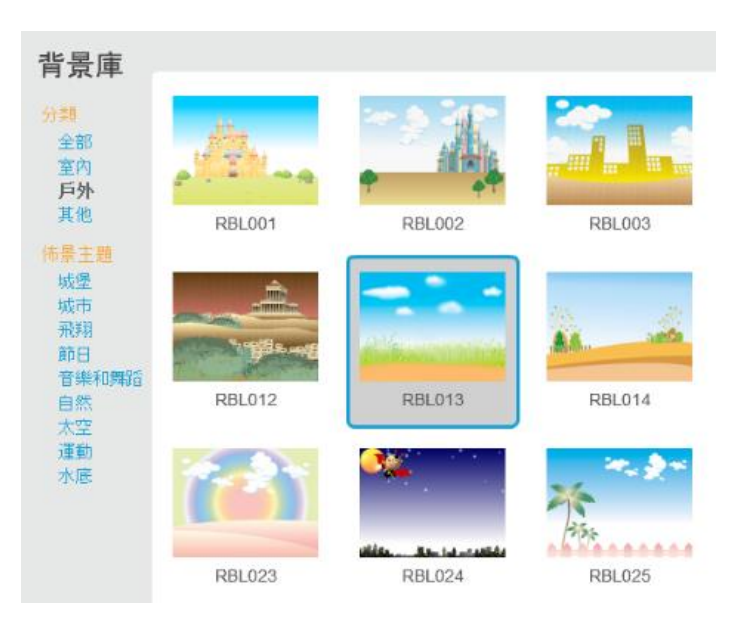

二、刪除空白的背景圖 片,並將【RBL013】 的圖片,輸入名稱為 【背景】;隨後以滑 鼠右鍵,複製背景圖 片,並輸入名稱為 【遊戲結束】。

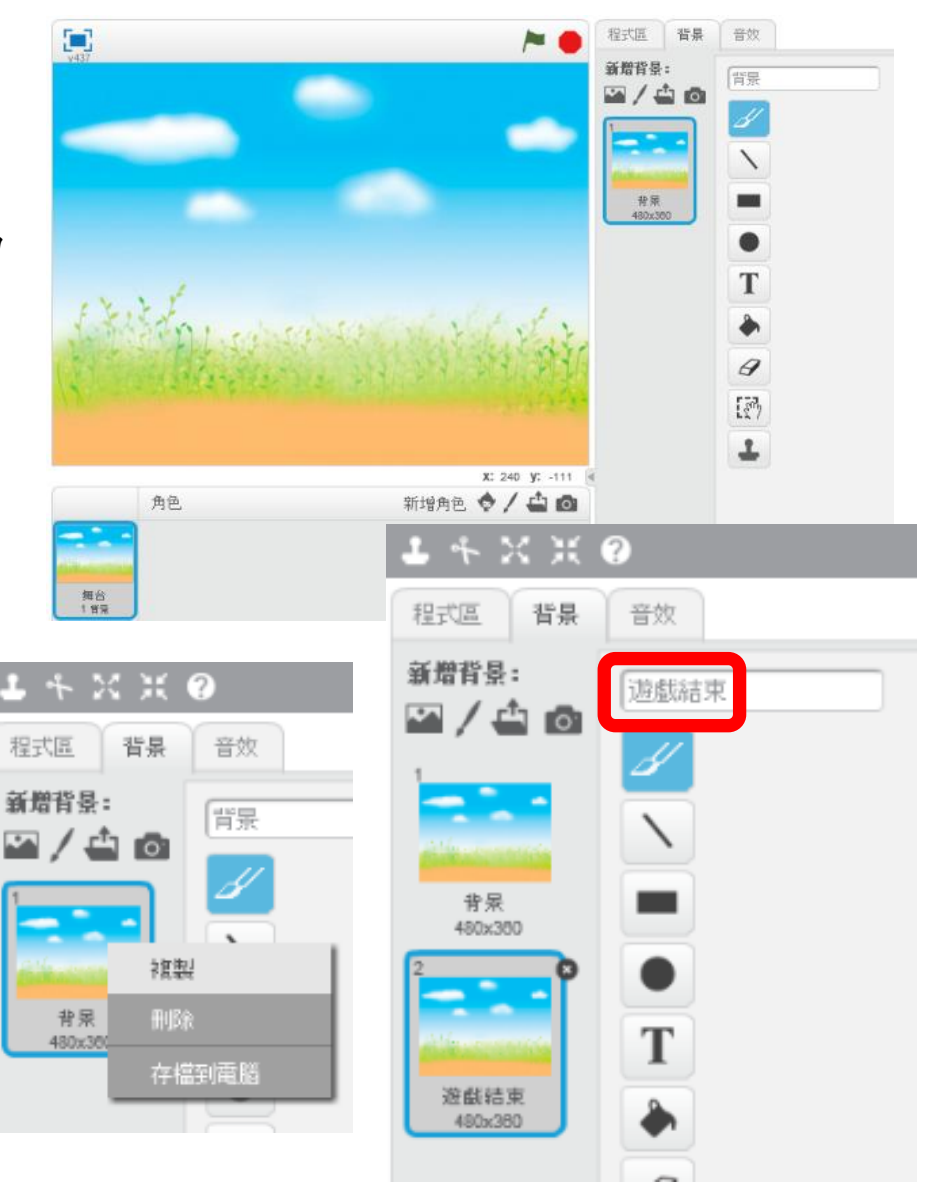

三、請以滑鼠左鍵點選【遊戲結束】圖片旁的【T】-文字工具,

在右邊的圖片上,點滑鼠左鍵一下,並輸入—GAME OVER,並 且調整 GAME OVER 文字的大小、顏 \*\*\*\*\* 22 / 4 6

| ケ      | 157      | +   | 12  | ٠ |
|--------|----------|-----|-----|---|
| PP.    | 塱        | Л   | 111 | ٠ |
| $\sim$ | <u> </u> | · • |     |   |

| 上キ※※ @                     |                  |          |
|----------------------------|------------------|----------|
| 程式區 背景 音效                  | GAME OVER        | GAMEOVER |
| 新贈背景:<br>遊戲結束<br>/ (小) (四) |                  |          |
| 考录<br>480x360              |                  |          |
| 2<br>変数結束<br>480x060       | 字型:<br>Donegal ▼ |          |

輸入完 GAME OVER 後,先點選下方的顏色色塊,改變文字顏色, 再將滑鼠於 GAME OVER 文字框外,以滑鼠左鍵點一下,即可調整 GAME OVER 的大小與方位。

四、請以滑鼠左鍵點選【音效】的

【使用音效庫】後,選擇【音樂 迴圈】的【cave】, 並刪除 pop

聲。

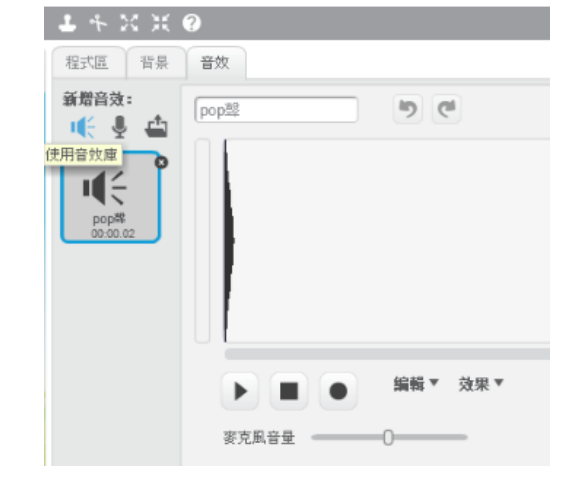

| Scratch 2 Offline E                                                               | ditor                       |                             |       |
|-----------------------------------------------------------------------------------|-----------------------------|-----------------------------|-------|
| Scratch 🌐                                                                         | 檔案▼ 編輯▼ 税訣                  | 対開                          | 1     |
| 6 音效庫                                                                             |                             |                             |       |
| 分類<br>全部<br>動物<br>效果<br>電子                                                        | birthday                    | birthday bells              | cave  |
| 、                                                                                 | drum set1                   | drum set2                   | drum  |
| <b>1</b> + X X                                                                    | techno2                     | triumph                     | xylo1 |
| 程式區 背景<br>新聞音效:<br>中午 夏 企<br>1 中午午<br>popet<br>popet<br>popet<br>cave<br>00:07.41 | よ キ:<br>程式區<br>新増音效<br>↓、 ↓ | X X ②<br>背景 音效<br>:<br>Cave |       |

五、請以滑鼠左鍵點選【背景】背景圖後,進入程式區設定【事件】、【控

制】與【聲音】的程式積木:

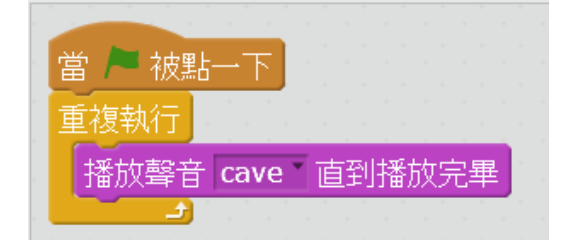

六、隨後設定【事件】與【外觀】:

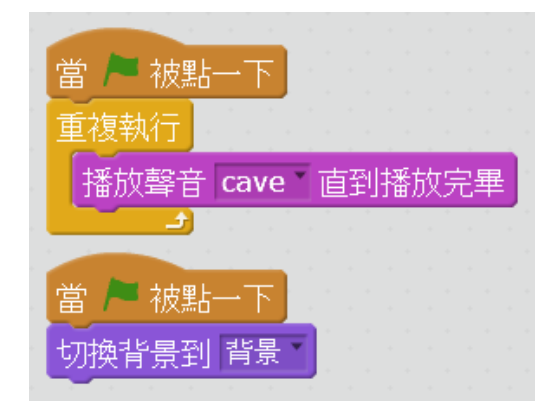

七、請先儲存檔案名稱【接球遊戲】。

| Scratch 2 Offline Editor                                                                                                    |                                                  |
|----------------------------------------------------------------------------------------------------|--------------------------------------------------|
| SCRATCH ⊕ aaga alaa alaa alaa alaa alaa alaa al                                                                                                    | $1 \leftarrow \mathbf{X} \times 0$               |
| 接球遊戲 🍋 🕨                                                                                                    | <b>程式區</b> 背景 音效                                 |
| 743                                                                                                    | 動作 事件                                            |
|                                                                                                    |                                                  |
|                                                                                                    |                                                  |
|                                                                                                    | 資料 更多積木 播放聲音 cave 直到播放完畢                         |
|                                                                                                    | 切換背景到 遊戲結束                                       |
|                                                                                                    | 切換指案 背景 「「「「「「」」」」「「」」」」」                        |
|                                                                                                    | 90次有泉土。 過離結束<br>下一個指見                            |
| E'E'S I a supported to a                                                                                                    | 下一個背景先前的背景                                       |
| A CONTRACT OF A CONTRACT OF A | 將顏色 特效增加 25                                      |
| 17 Strategies and a second second second second second second second second second second second second second                                                                                                    | 將 顏色 特效設定為 0 10000000000000000000000000000000000 |
|                                                                                                    | 清除所有圖形特效                                         |
| X: 240 y: 23<br>商会<br>市場の会会<br>本人<br>小                                                                                                    |                                                  |
| 月巴 新増用色 🤍 / 🚢 🖸                                                                                                    | 月泉石傍                                             |
|                                                                                                    | 青泉編號                                             |
|                                                                                                    |                                                  |
| 期台<br>2 背景                                                                                                    |                                                  |
| 新始背景:                                                                                                    |                                                  |
|                                                                                                    | ▲ キ X X ②                                        |

八、請選擇程式區的【資料】,準備設定

【得分】與【時間】:

得分:請先選擇資料的【產生一個變數】, 輸入【得分】後,請以滑鼠左鍵點確定;並

| 程式區 背景                                              | 音效                                                         |                                                                                                    |
|-----------------------------------------------------|------------------------------------------------------------|----------------------------------------------------------------------------------------------------|
| 動作       外親       総音       運算       資料       産生一個別表 | 事件           控制           (点測)           運算           更多積木 | <ul> <li>當 ▲ 被點一下</li> <li>重複執行</li> <li>播放聲音 cave ▲ 直到播放完畢</li> <li>當 ▲ 被點一下</li> <li>切換背景到 背景</li> <li>新發數:</li> <li>愛數名解: 得分</li> <li>● 通用所有的角色</li> <li>確定 取消</li> </ul> |

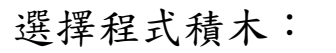

將變數 得分 的值設為 0

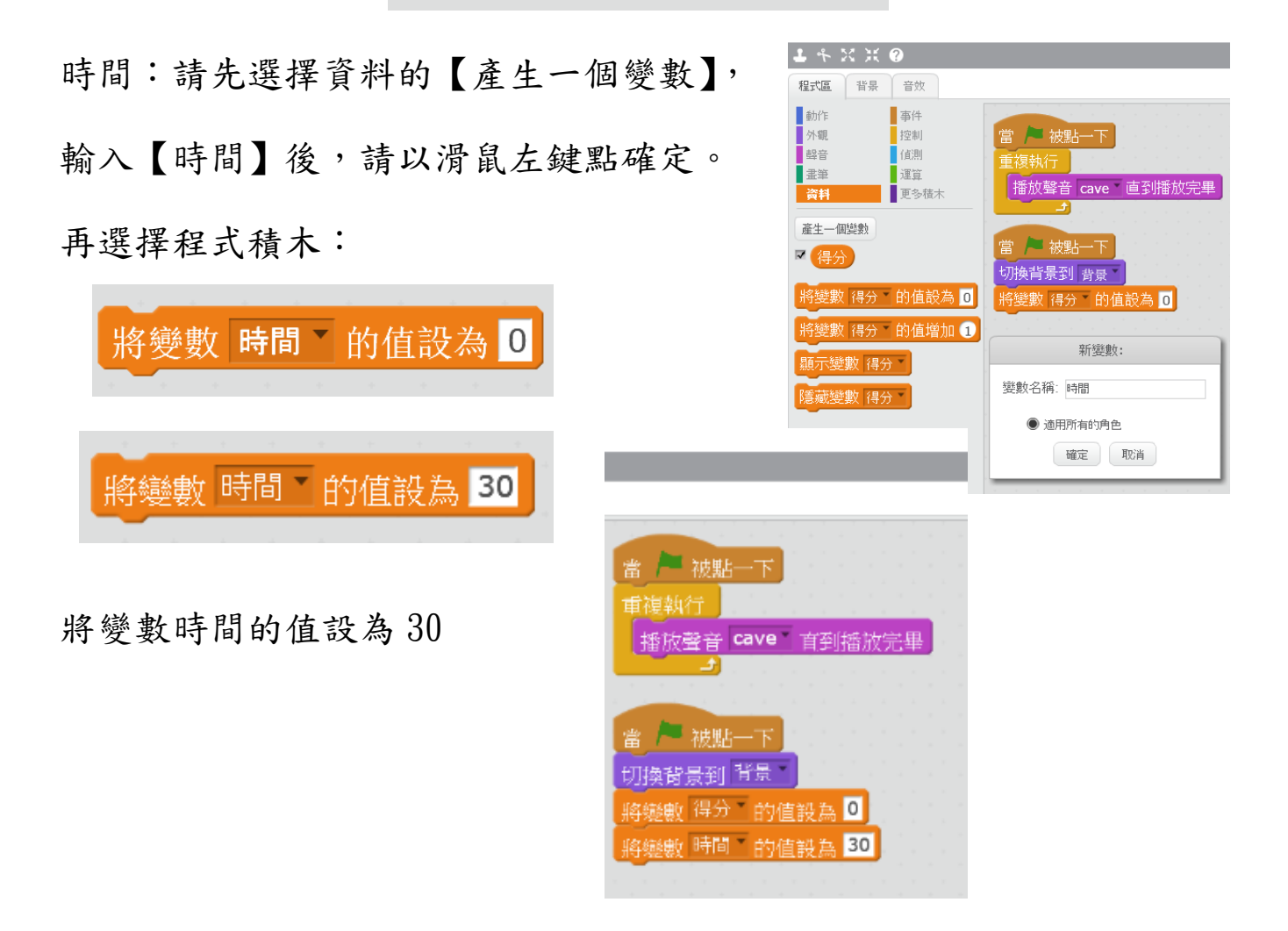

九、舞台的【得分】與【時間】,請移動到適宜位置。

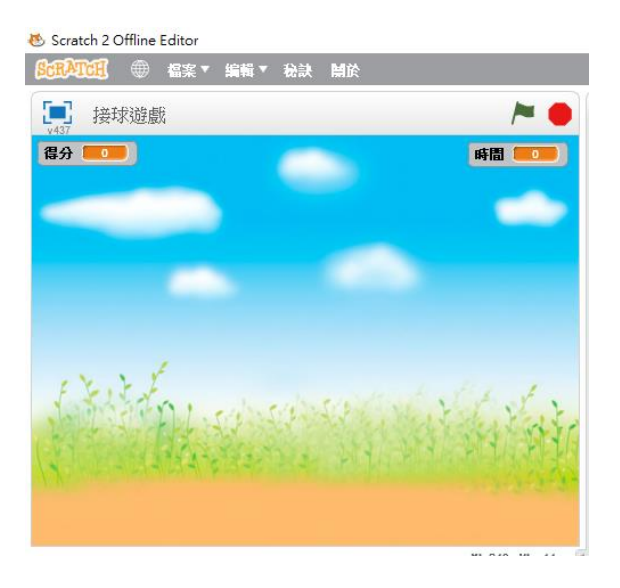

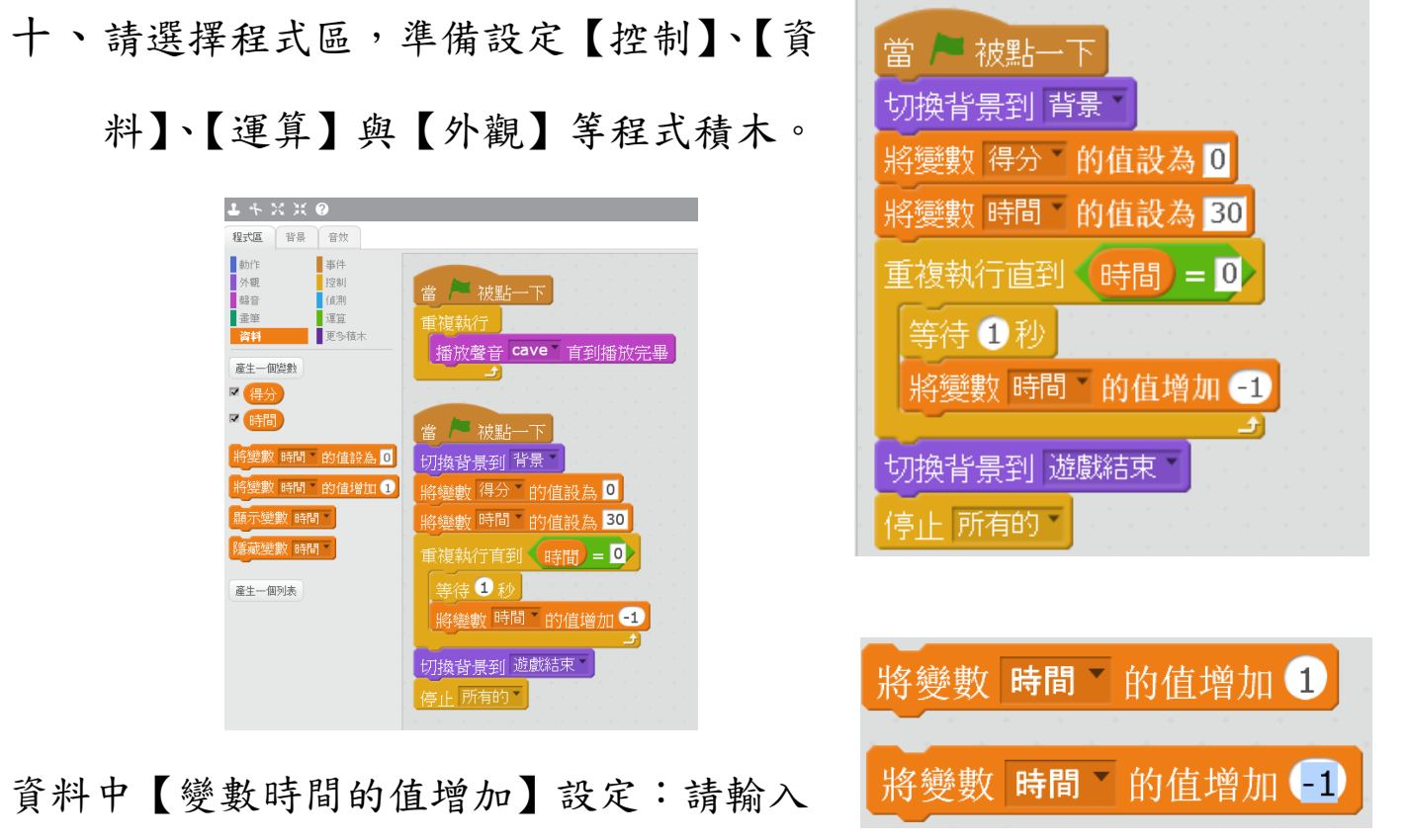

😻 Scratch 2 Offline Editor 意識和で用 🛞 檔案 マ

↓ 接球遊戲

時間 📒

【-1】,讓遊戲的設計執行時間呈現倒數狀態。 十一、角色增加:請以滑鼠左鍵點選【使用角色 庫】,找尋【人物】主題的【RCL112】角色,再 將其縮小並放置於適宜方位;並且命名為【愛運

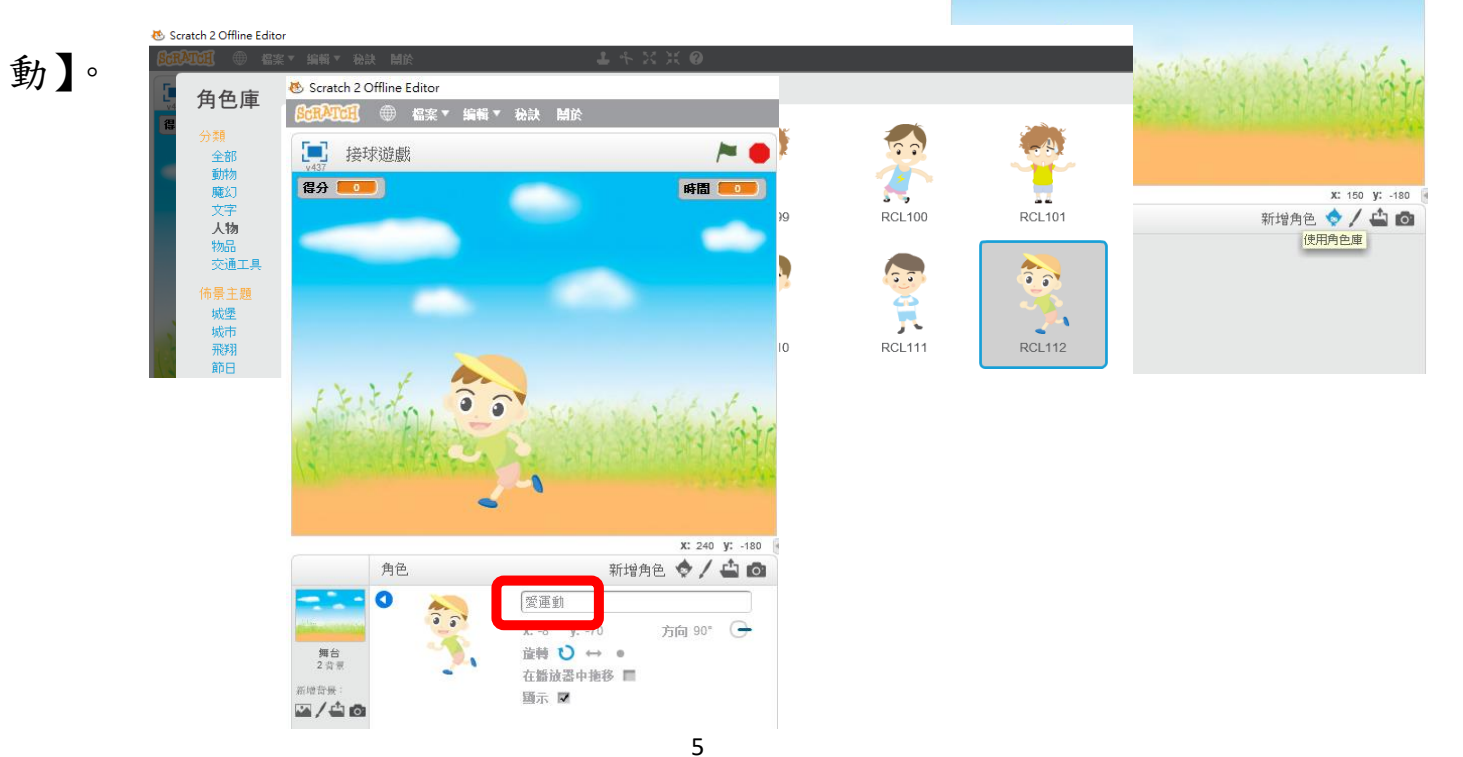

十二、請選擇角色-愛運動程式區,準備設定【事件】、【動作】、【控 制】、【運算】、【資料】與【偵測】等程式積木。

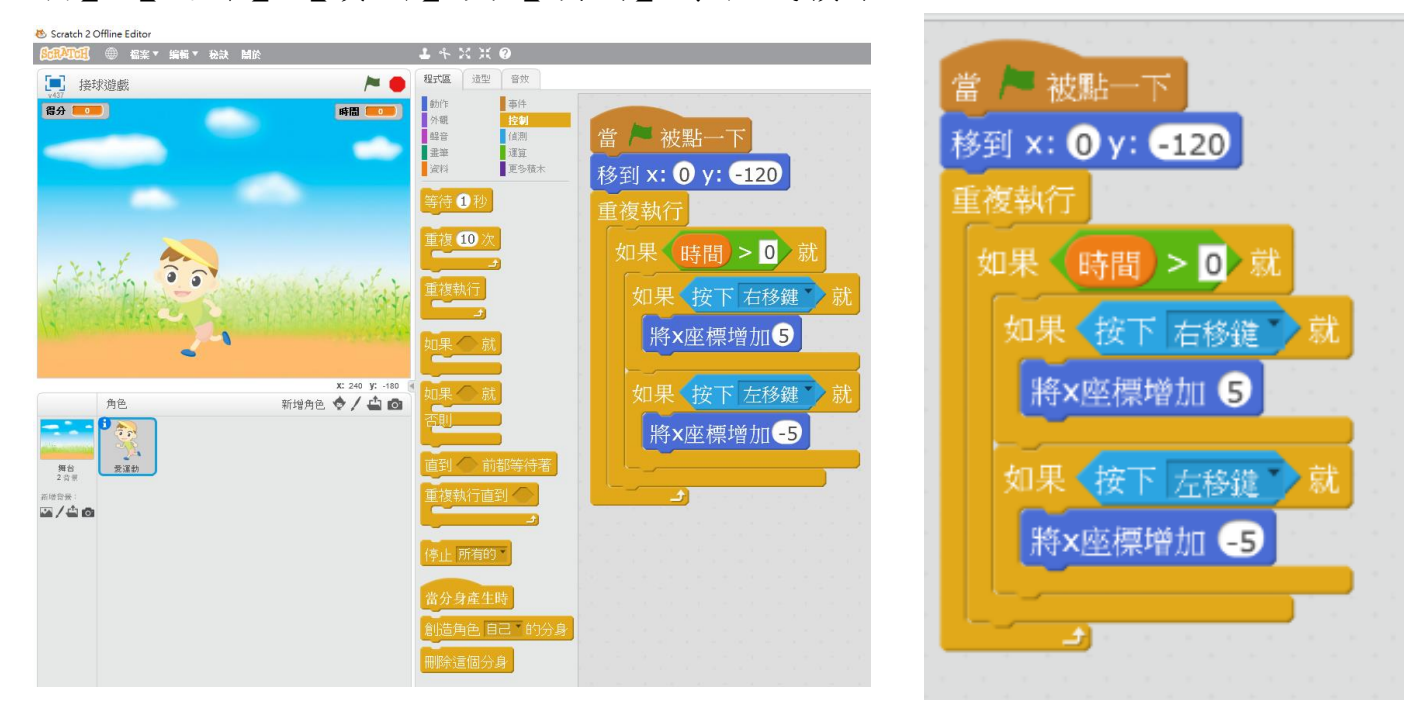

十三、角色增加:請以滑鼠左鍵點 選【使用角色庫】,找尋【物品】主 題的【RCL158】角色,再將其縮小並 放置於適宜方位;並命名為【神奇球 1】,且設定平行。

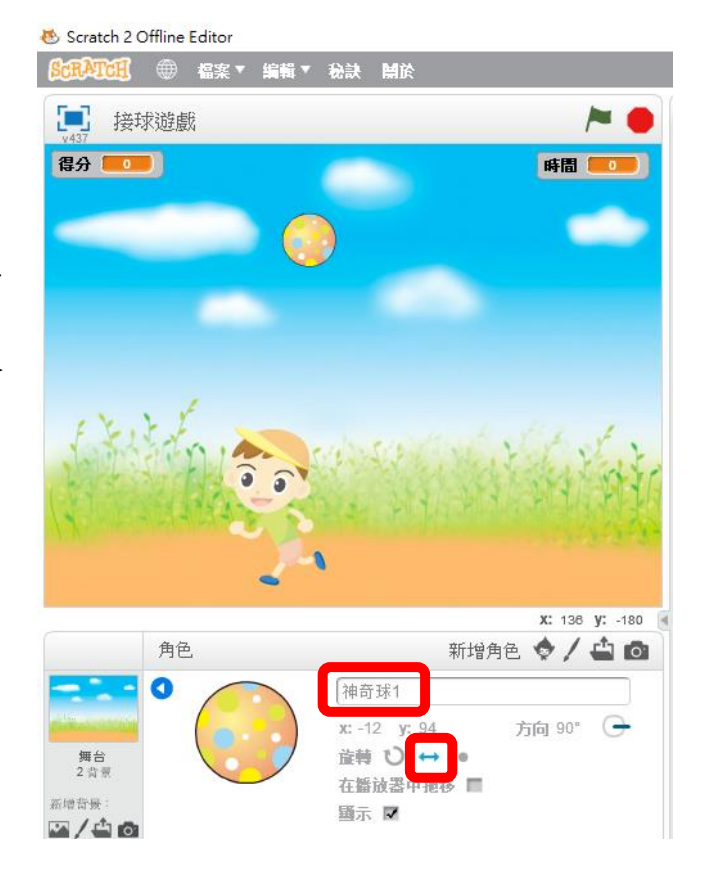

十四、請選擇角色-【神奇球1】 的【音效區】,以滑鼠左鍵點選 【使用音效庫】後,選擇【效 果】的【hand clap】與 【water drop】。

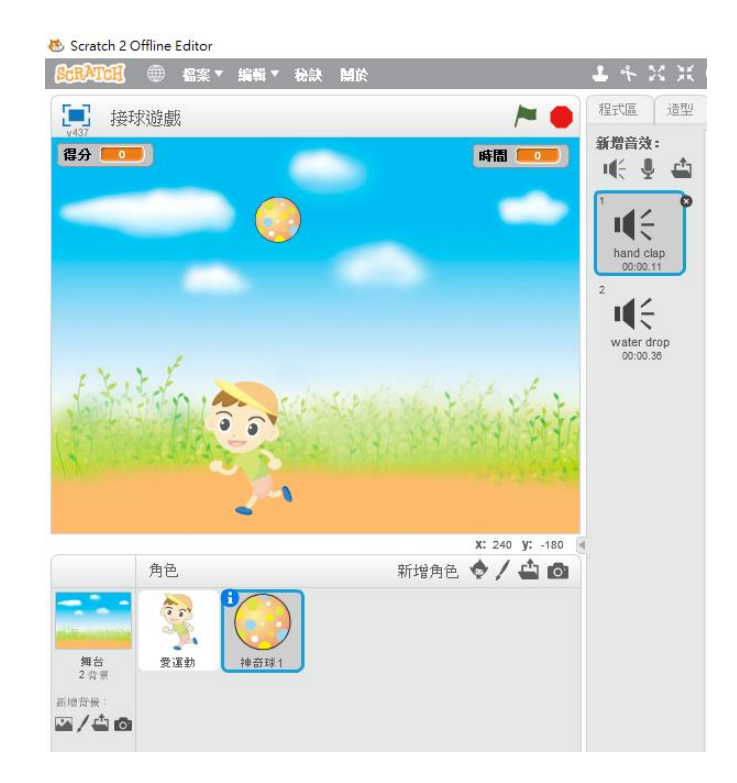

十四、請選擇角色-【神奇球1】程式區,準備設定【事件】、【動作】、 【控制】、【運算】、【資料】與【偵測】等程式積木。

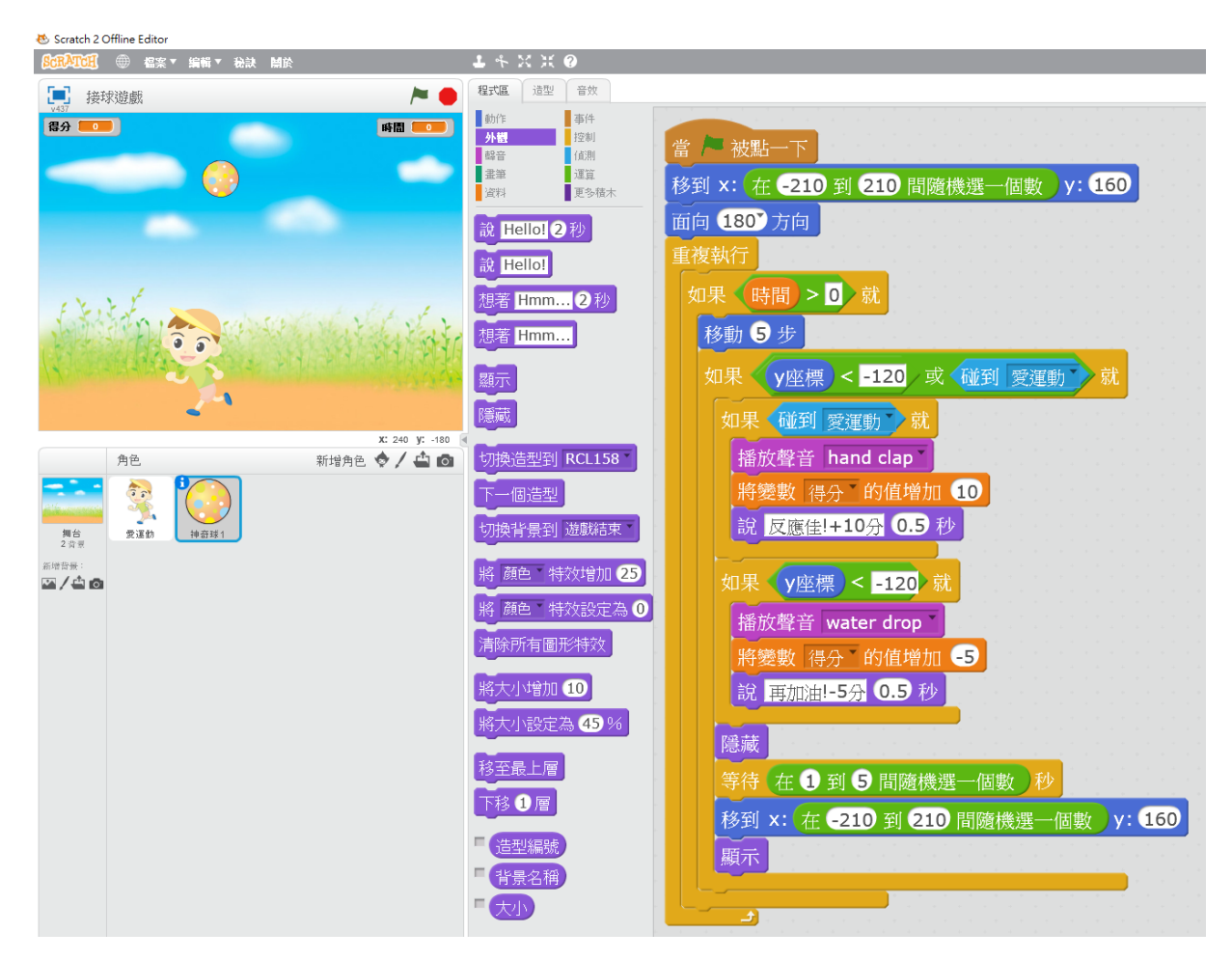

十五、在【神奇球1】按滑鼠右鍵,進行複 製【神奇球2】、【神奇球3】、【神奇球4】、 【神奇球5】,【神奇球2】~【神奇球8】同 時含有角色圖片與相對程式區的程式積木。 再將神奇球,於舞台區調整到適宜方位。 Sratch 2 Offline Editor

 ● 信楽 ・ 編載 ・ 格法 MAC

 ● 信楽 ・ 編載 ・ 格法 MAC

 ● 信楽 ・ 編載 ・ 格法 MAC

 ● 信楽 ・ 編載 ・ 格法 MAC

 ● 信楽 ・ 編載 ・ 後法 MAC

 ● 日本

 ● 日本

 ● 日本

 ● 日本

 ● 日本

 ● 日本

 ● 日本

 ● 日本

 ● 日本

 ● 日本

 ● 日本

 ● 日本

 ● 日本

 ● 日本

 ● 日本

 ● 日本

 ● 日本

 ● 日本

 ● 日本

 ● 日本

 ● 日本

 ● 日本

 ● 日本

 ● 日本

 ● 日本

 ● 日本

 ● 日本

 ● 日本

 ● 日本

 ● 日本

 ● 日本

 ● 日本

 ● 日本

 ● 日本

 ● 日本

 ● 日本

 ● 日本

 ● 日本

 ● 日本

 ● 日本

 ● 日本

 ● 日本

 ● 日本

 ● 日本

 ●

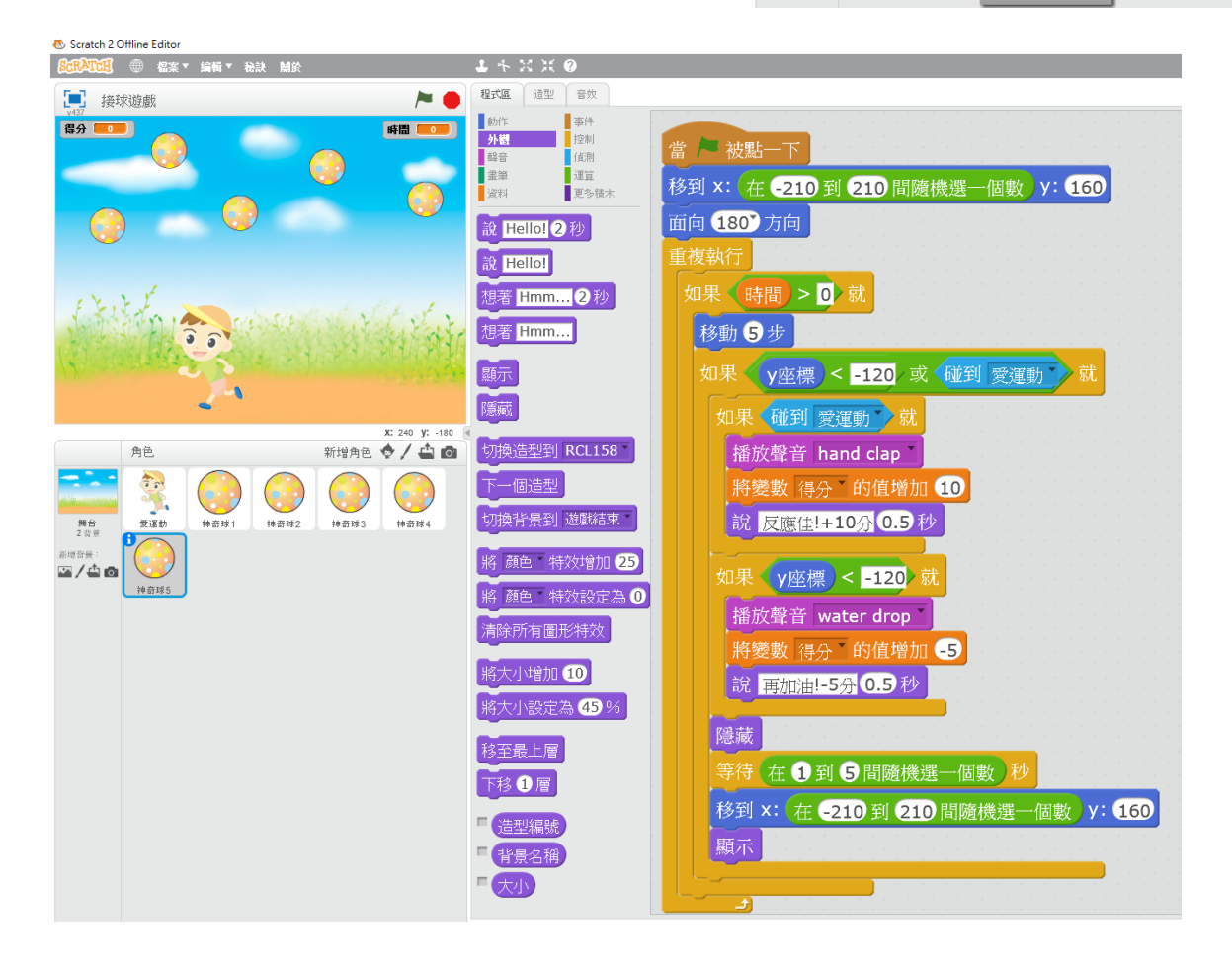

接球遊戲程式設計已大功告成,將可進行自己設計的遊戲。請點一下

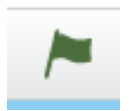

開始進行測試。